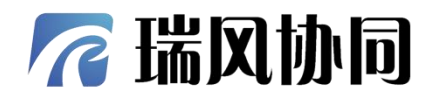

## XViewer 数据墙 V2.0 用户指南

北京瑞风协同科技股份有限公司

BEIJING RAINFE TECHNOLOGY CO., LTD

|       | 大田社                                                                                                    | ALL ALL ALL ALL ALL ALL ALL ALL ALL ALL |       |
|-------|----------------------------------------------------------------------------------------------------|-----------------------------------------|-------|
|       | A CONTRACTOR OF THE OWNER OF THE OWNER OWNER OWNER OWNER OWNER OWNER OWNER OWNER OWNER OWNER OWNER OWNER OWNER OWNER OWNER OWNER OWNER OWNER OWNER OWNER OWNER OWNER OWNER OWNER OWNER OWNER OWNER OWNER OWNER OWNER OWNE |                                         | _     |
|       | 目录                                                                                                    |                                         |       |
| 1 登录  |                                                                                                    |                                         |       |
| 2 大屏  | 管理                                                                                                    |                                         | R. C. |
| 2.1   | 1 大屏的设计                                                                                                    |                                         | 5     |
| 2.2   | 2 大屏的配置                                                                                                    |                                         | s     |
| 2.2   | 2 十 展 攝 作 而                                                                                                    |                                         |       |
| 2.2   | ,人用来正坝                                                                                                    |                                         |       |
| 2.4   | 4                                                                                                    | 9                                       |       |
| 2.5   | 5 组件                                                                                                    |                                         |       |
| £.    | 2.5.1 组件的种类                                                                                                    |                                         |       |
|       | 2.5.2 组件配置                                                                                                    |                                         |       |
|       | 2.5.3 数据类型                                                                                                    |                                         |       |
| 2.6   | 5 大屏分享                                                                                                    |                                         |       |
| 2.7   | 7 添加到模板库                                                                                                    |                                         |       |
| 2.8   | 3 模板管理                                                                                                    |                                         |       |
| 3 数据  | 管理                                                                                                    |                                         | Nº15  |
| 3 1   | 1 数据调答理                                                                                                    | 62                                      | ~     |
| 5.1   |                                                                                                    |                                         |       |
|       | 3.1.1 新唱致描源                                                                                                    |                                         |       |
|       | 5.1.2                                                                                                    |                                         |       |
|       | 3.1.5 洲母奴佔你                                                                                                    | 68                                      |       |
| 3.2   | 2 SQL 数据集管理                                                                                                    |                                         |       |
| AF KN | 3.2.1 新 <sup>·</sup> SOI 粉 据 隹                                                                                                    | 70                                      |       |
| ×.    | 3.2.2 删除 SOL 数据集                                                                                                    | 73                                      |       |
|       | 3.2.3 编辑 SOL 数据集                                                                                                    |                                         |       |
|       | 3.2.4 查询 SQL 数据集                                                                                                    |                                         |       |
| 3.3   | 3 API 数据集管理                                                                                                    |                                         |       |
|       | 3.3.1 新增 API 数据集                                                                                                    |                                         |       |
|       | 3.3.2 删除 API 数据集                                                                                                    |                                         |       |
|       | 3.3.3 编辑 API 数据集                                                                                                    |                                         |       |
|       |                                                                                                    |                                         |       |
|       |                                                                                                    |                                         |       |

1

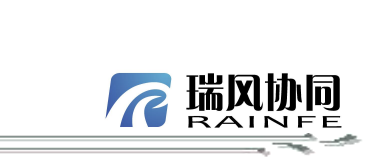

|      | 3.3.4    | 查询 API 数据集  |                 |           |                                                 | 83  |                                         |
|------|----------|-------------|-----------------|-----------|-------------------------------------------------|-----|-----------------------------------------|
|      | 3.4 图片   | 资源管理        |                 |           |                                                 | 84  |                                         |
|      | 3.4.1    | 上传图片资源      |                 |           |                                                 | 85  |                                         |
|      | 3.4.2    | 删除图片资源      | X <sup>ST</sup> |           |                                                 | 86  | ally'                                   |
|      | 3.4.3    | 编辑图片资源      |                 |           |                                                 | 87  | AND AND AND AND AND AND AND AND AND AND |
|      | 3.4.4    | 查询图片资源      |                 |           |                                                 | 89  | N.                                      |
|      | 3.5 自定   | 义组件管理       |                 |           |                                                 | 90  |                                         |
|      | 3.5.1    | 新增自定义组件     |                 |           | <u> </u>                                        | 91  |                                         |
|      | 3.5.2    | 删除自定义组件     |                 |           | <u>an an an an an an an an an an an an an a</u> | 92  |                                         |
|      | 3.5.3    | 编辑自定义组件     |                 |           |                                                 | 93  |                                         |
|      | 3.5.4    | 预览自定义组件     |                 |           | <u></u>                                         | 94  |                                         |
| A.   | 3.5.5    | 查询自定义组件     |                 |           | ×                                               | 94  |                                         |
|      | 3.6 3D 模 | 型管理         |                 |           |                                                 | 95  |                                         |
| X.   | 3.6.1    | 新增 3D 模型文件. |                 | NV        |                                                 | 96  |                                         |
|      | 3.6.2    | 删除 3D 模型文件. |                 |           |                                                 | 97  |                                         |
|      | 3.6.3    | 编辑 3D 模型文件. |                 | <u>{}</u> |                                                 | 99  |                                         |
|      | 3.6.4    | 查询 3D 模型文件. |                 |           |                                                 | 100 |                                         |
|      | 3.7 分组   | 管理          |                 |           |                                                 | 101 |                                         |
|      | 3.7.1    | 新增分组        | ŚD.             |           |                                                 | 102 | XV.                                     |
|      | 3.7.2    | 删除分组        |                 |           |                                                 | 103 |                                         |
|      | 3.7.3    | 编辑分组        |                 |           |                                                 | 105 | n                                       |
| 4 🕺  | 系统管理     |             |                 |           |                                                 | 107 |                                         |
|      | /1 田白香   | 答· TH       |                 |           |                                                 | 107 |                                         |
|      | 4.1 /JJ/ |             |                 |           |                                                 | 107 |                                         |
|      | 4.1.1    | 新建用户        |                 |           |                                                 | 107 |                                         |
|      | 4.1.2    | 编辑用户        |                 | ~~~~~     |                                                 | 109 |                                         |
| L=XX | 4.1.3    | 重置密码        |                 |           |                                                 | 109 |                                         |
|      | 4.1.4    | · 用尸        |                 |           |                                                 | 111 |                                         |
|      | 4.2 用也1  | 官埕          |                 | ·····     |                                                 | 111 |                                         |
|      | 4.2.1    | 新增角色        |                 | <u></u>   |                                                 | 112 |                                         |
|      | 4.2.2    | 编辑角色        | N.              |           |                                                 | 113 |                                         |
|      | 4.2.3    | 角色权限配置      |                 |           |                                                 | 114 |                                         |
|      | 4.2.4    | 角色应用实例      |                 |           |                                                 | 114 |                                         |
|      | 4.3 资源   | 权限          | Ш               |           |                                                 | 115 |                                         |
|      |          |             |                 |           |                                                 |     |                                         |

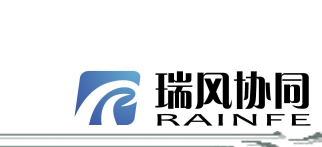

| * *                                    |             | XX7                                       | RAINFE |       |
|----------------------------------------|-------------|-------------------------------------------|--------|-------|
| ~~~~~~~~~~~~~~~~~~~~~~~~~~~~~~~~~~~~~~ |             |                                           |        |       |
|                                        | 4.3.1 新增权限集 |                                           |        |       |
|                                        | 4.3.2 编辑权限集 | <u> </u>                                  |        |       |
|                                        | 4.3.3 删除权限集 |                                           |        |       |
|                                        | 4.3.4 查询权限集 | <u></u>                                   |        | 117   |
|                                        | 4.3.5 设置权限  |                                           |        |       |
|                                        | 4.3.6 设置用户  |                                           |        | NT NO |
|                                        | AIV         |                                           |        |       |
|                                        |             |                                           | -X3-1  |       |
|                                        |             |                                           |        |       |
|                                        |             |                                           |        |       |
|                                        | XXXXXX      |                                           |        |       |
|                                        | AXXXX       |                                           |        |       |
|                                        |             |                                           |        |       |
|                                        |             |                                           | $\sim$ |       |
|                                        |             |                                           |        |       |
| /Q-^``                                 |             |                                           |        |       |
|                                        |             | NV IV                                     |        |       |
|                                        |             |                                           |        |       |
|                                        |             | NO.                                       |        |       |
|                                        |             |                                           |        |       |
|                                        |             |                                           |        |       |
|                                        |             | XXXXXXXXXXXXXXXXXXXXXXXXXXXXXXXXXXXXXX    |        |       |
|                                        |             |                                           |        | N.    |
|                                        |             |                                           |        | I.    |
|                                        |             |                                           |        |       |
|                                        |             |                                           | . 112  |       |
|                                        | $\sim$      |                                           | St.V   |       |
|                                        | ~           |                                           |        |       |
|                                        |             |                                           | an Kr  |       |
|                                        | RUV         |                                           |        |       |
|                                        |             |                                           | 15 XX  |       |
|                                        |             |                                           |        |       |
| × 84                                   |             |                                           |        |       |
|                                        |             |                                           |        |       |
|                                        |             |                                           |        |       |
|                                        |             | X P                                       |        |       |
|                                        |             | $\sim$                                    |        |       |
|                                        |             |                                           |        |       |
|                                        |             |                                           |        |       |
|                                        |             | N. C. C. C. C. C. C. C. C. C. C. C. C. C. |        |       |
|                                        |             | A Constant                                |        |       |
|                                        |             | 5                                         |        |       |

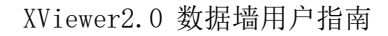

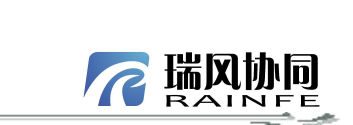

如需获取全部文件内容,请扫码咨询。

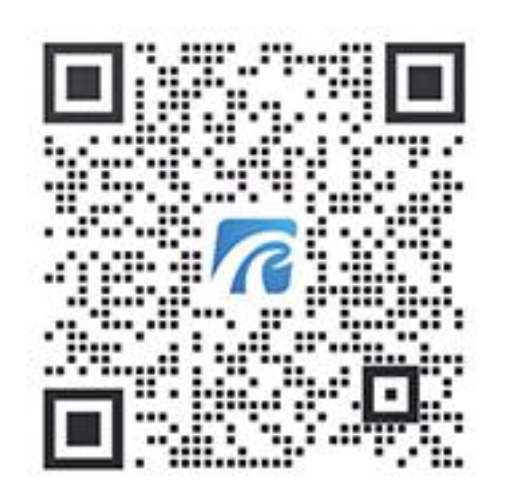

I